## How to convert data in MagArrow SD card to CSV or GDB files

- 1. Open Survey Manager, choose MagArrow and click "New MagArrow SuperMag Project".
- 2. Name your Project and click "Next" to save your DBT file.
- 3. On the Project page, click "New Survey".
- 4. Name your Survey, choose "GPS" as the Navigation method and click "Save".
- 5. On the Project page, select the newly created survey and click "Import Data" to import data from SD card.
- 6. The RAW data files are in the SD card: \DATA\S\SRVY0\ACQU0\0... Select all of them and click "Open". Note that choose "Raw MagArrow files" as the file type.

| outer | Removable Disk (E:)     DATA | S ► SRVY0 ► ACQU0 ► 0 |               | ✓ 4 Search 0 | ۶                                    |  |  |  |
|-------|------------------------------|-----------------------|---------------|--------------|--------------------------------------|--|--|--|
| older |                              |                       |               |              | ≣ - □ 0                              |  |  |  |
| ^     | Name                         | Date modified         | Туре          | Size         |                                      |  |  |  |
|       | 🛄 1.bt                       | 3/25/2022 3:31 PM     | Text Document | 476 KB       |                                      |  |  |  |
|       | 2.txt                        | 3/25/2022 3:31 PM     | Text Document | 475 KB       |                                      |  |  |  |
|       | 🗍 3.txt                      | 3/25/2022 3:32 PM     | Text Document | 475 KB       | 1                                    |  |  |  |
|       | 4.txt                        | 3/25/2022 3:32 PM     | Text Document | 475 KB       |                                      |  |  |  |
| E     | 5.txt                        | 3/25/2022 3:32 PM     | Text Document | 475 KB       |                                      |  |  |  |
|       | 6.txt                        | 3/25/2022 3:33 PM     | Text Document | 475 KB       |                                      |  |  |  |
|       | 7.bt                         | 3/25/2022 3:33 PM     | Text Document | 475 KB       |                                      |  |  |  |
|       | 🗍 8.txt                      | 3/25/2022 3:33 PM     | Text Document | 475 KB       |                                      |  |  |  |
|       | 🗍 9.txt                      | 3/25/2022 3:34 PM     | Text Document | 475 KB       |                                      |  |  |  |
|       | 10.txt                       | 3/25/2022 3:34 PM     | Text Document | 476 KB       |                                      |  |  |  |
|       | 11.txt                       | 3/25/2022 3:34 PM     | Text Document | 475 KB       |                                      |  |  |  |
|       | 📋 12.txt                     | 3/25/2022 3:35 PM     | Text Document | 475 KB       |                                      |  |  |  |
|       | 📋 13.txt                     | 3/25/2022 3:35 PM     | Text Document | 475 KB       |                                      |  |  |  |
|       | 14.txt                       | 3/25/2022 3:35 PM     | Text Document | 475 KB       |                                      |  |  |  |
|       | 15.txt                       | 3/25/2022 3:36 PM     | Text Document | 475 KB       |                                      |  |  |  |
| Ψ.    | 16.txt                       | 3/25/2022 3:36 PM     | Text Document | 475 KB       |                                      |  |  |  |
| e nar | ne:                          |                       |               | - Raw Mag    | ▼ Raw MagArrow files (*.txt, *.TX1 ▼ |  |  |  |
|       |                              |                       |               | Oper         | Cancel                               |  |  |  |

- 7. After completion, you should see the Measurements number increases.
- 8. If there are more folders in the Acquisition, repeat from step 5.

| uter | <ul> <li>Removable Disk (E:) &gt; DAT</li> </ul> | A + S + SRVY0 + ACQU0 + | _           | - +,                                              | Search ACQU0 |       | 3    |
|------|--------------------------------------------------|-------------------------|-------------|---------------------------------------------------|--------------|-------|------|
| lder |                                                  |                         |             |                                                   | je:          | • 🗇   | 0    |
| •    | Name                                             | Date modified           | Туре        | Size                                              |              |       |      |
|      |                                                  | 3/25/2022 3/31 PM       | File folder |                                                   |              |       |      |
|      | 1                                                | 3/25/2022 3:44 PM       | File folder |                                                   |              |       |      |
|      | 2                                                | 3/28/2022 3:42 PM       | File folder |                                                   |              |       |      |
|      | 3                                                | 3/28/2022 3:55 PM       | File folder |                                                   |              |       |      |
| E.   | iii 4                                            | 3/28/2022 4:08 PM       | File folder |                                                   |              |       |      |
| L    | 🏭 S                                              | 3/28/2022 4:21 PM       | File folder |                                                   |              |       |      |
|      | <u>i</u> 6                                       | 3/28/2022 4:34 PM       | File folder |                                                   |              |       |      |
|      |                                                  |                         |             |                                                   |              |       |      |
| L    |                                                  |                         |             |                                                   |              |       |      |
| а.   |                                                  |                         |             |                                                   |              |       |      |
|      |                                                  |                         |             |                                                   |              |       |      |
|      |                                                  |                         |             |                                                   |              |       |      |
|      |                                                  |                         |             |                                                   |              |       |      |
|      |                                                  |                         |             |                                                   |              |       |      |
|      |                                                  |                         |             |                                                   |              |       |      |
|      |                                                  |                         |             |                                                   | -            |       |      |
| nar  | ne:                                              |                         |             | <ul> <li>MAGDATA files (*.magdata, *.h</li> </ul> |              |       | - 1. |
|      |                                                  |                         |             |                                                   | 0000         | Cance |      |

9. After importing all data from the Acquisition, click "Export to CSV" or "Export to GDB". Don't forget to choose the Export Options.